## Add Shared Mailbox as Additional Account Outlook 2016

- 1. Click the File tab and then click Add Account.
- 2. Enter the email address of the shared mailbox and click **Next**. If you get prompted to sign in, enter your own username followed by @gcu.ac.uk and domain password.

| Add Account                                                                    |                                                                 | ×      |  |
|--------------------------------------------------------------------------------|-----------------------------------------------------------------|--------|--|
| Auto Account Setup<br>Outlook can automatically configure many email accounts. |                                                                 | ×      |  |
| ◉ E-mail <u>A</u> ccount                                                       |                                                                 |        |  |
| <u>Y</u> our Name:                                                             | Example: Ellen Adams                                            |        |  |
| <u>E</u> -mail Address:                                                        | shared.mailbox@gcu.ac.uk<br>Example: ellen@contoso.com          |        |  |
| <u>P</u> assword:<br>Re <u>t</u> ype Password:                                 |                                                                 |        |  |
|                                                                                | Type the password your Internet service provider has given you. |        |  |
| ○ <u>M</u> anual setup or additional server types                              |                                                                 |        |  |
|                                                                                | < <u>B</u> ack <u>N</u> ext >                                   | Cancel |  |

## 3. Click Finish.

| Add Account                                                                          | ×             |  |
|--------------------------------------------------------------------------------------|---------------|--|
| Congratulations!                                                                     | ×             |  |
| Configuring                                                                          |               |  |
| Outlook is completing the setup for your account. This might take several minutes.   |               |  |
| <ul> <li>Establishing network connection</li> </ul>                                  |               |  |
| Searching for shared.mailbox@gcu.ac.uk settings                                      |               |  |
| <ul> <li>Logging on to the mail server</li> </ul>                                    |               |  |
| Congratulations! Your email account was successfully configured and is ready to use. |               |  |
| < Back                                                                               | Finish Cancel |  |

4. Restart Outlook and the shared mailbox will be added to your folder list.